期末「教師教學學生意見調查」線上操作流程 步驟一:請至「中國文化大學首頁」網址:<u>http://www.pccu.edu.tw</u>

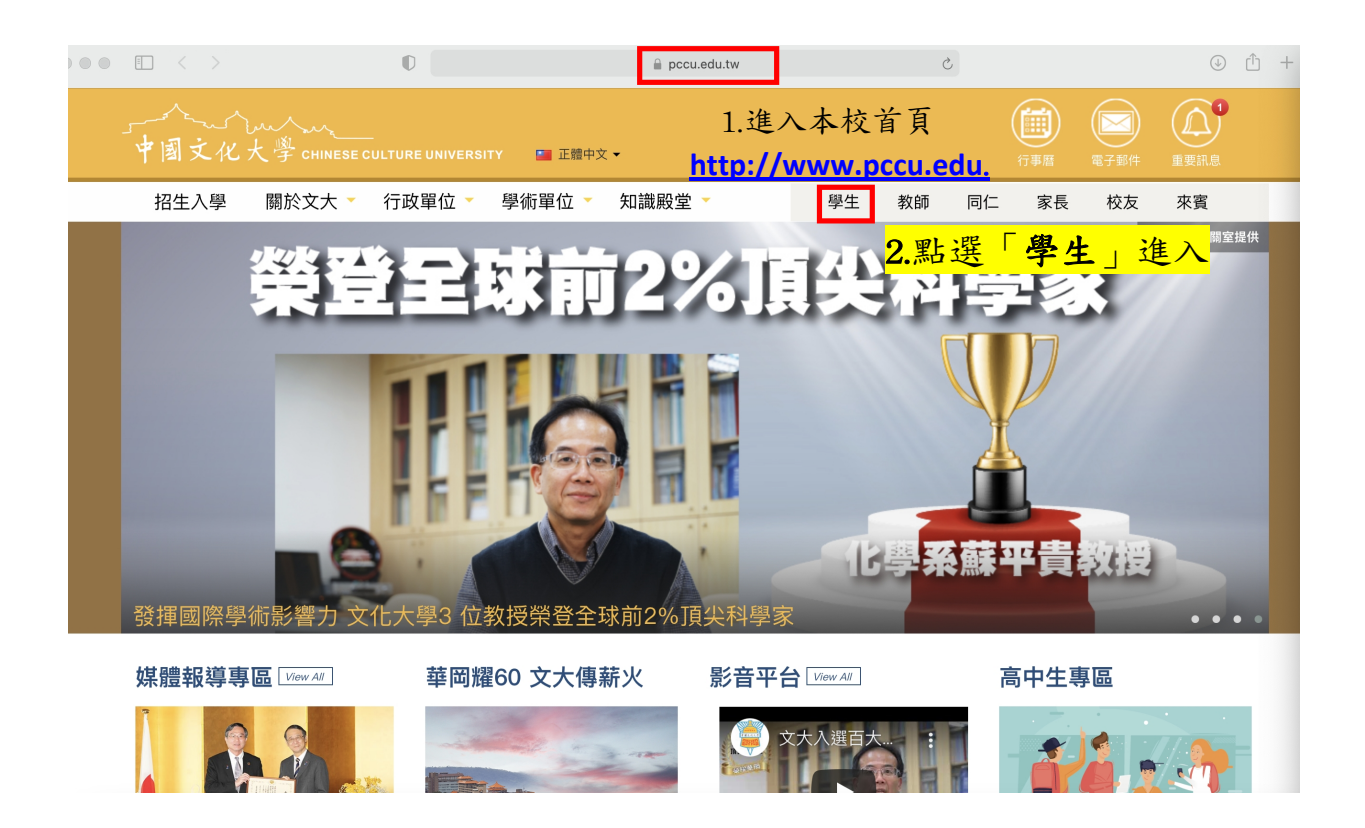

#### 步驟二:請輸入帳號、密碼進入。

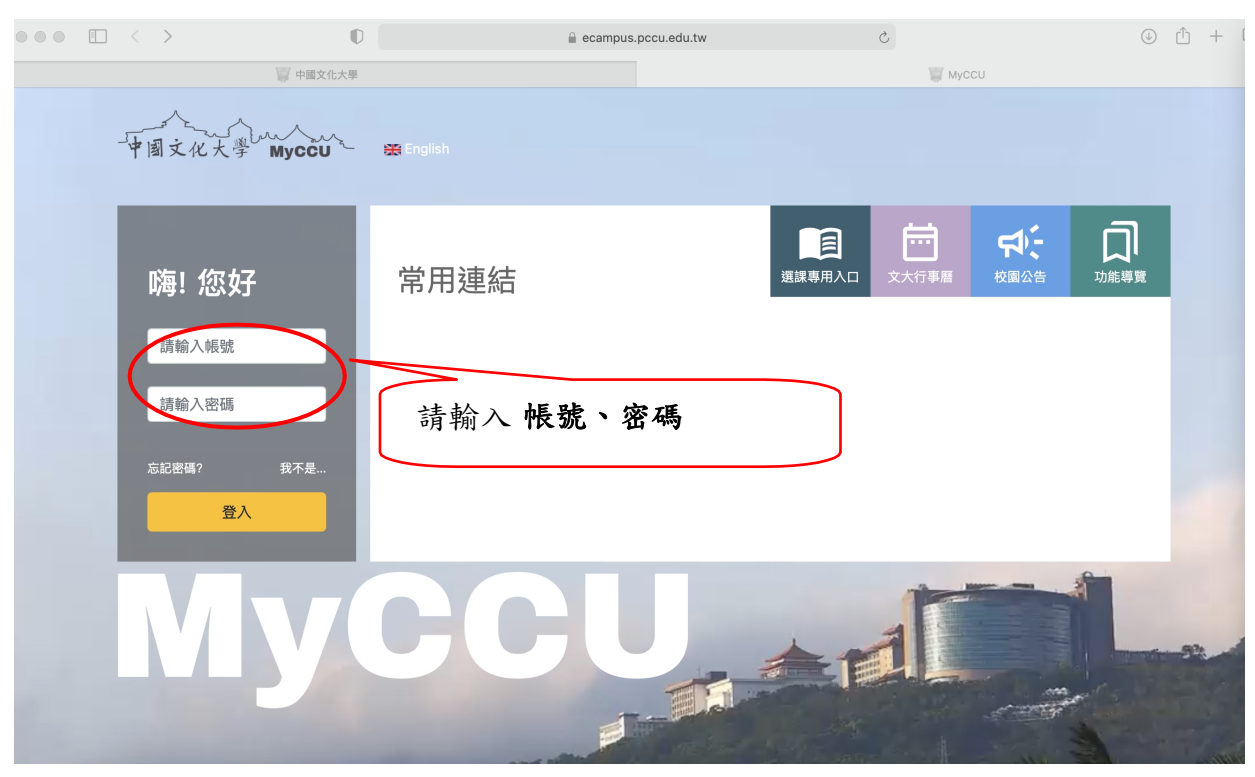

# 步驟三:進入後,請點選「全部功能」。

中国文化大學 MyCCU 同學,您好 我的功能全部功能 學校重要公告 登出 切換至專案專區

## 步驟四:點選「教學意見調查」

| <b>村门土州与此合羊区王</b> J | 砞性 / 砞衣旦끵 | 找判陈选际性      | 选际              |
|---------------------|-----------|-------------|-----------------|
| 我的選課清單              | 課業輔導系統    | 學生請假        | 選座位             |
| 學期考試座位查詢            | 我的成績單     | 棄修申請        | 跨域專長選填          |
| 全人學習KPI             | 畢業資格審核    | 畢業生網路離校     | 休退學申請           |
| 提前復學申請              | 班級留言版     | H1N1病例通報    | 體溫量測填報          |
| 財務服務                |           |             |                 |
| 學雜費明細查詢             | 體育設施使用費   | 就學貸款申請      | 學雜費減免申請         |
| 緩繳申請                | 獎助學金申請    |             |                 |
| 申請 / 報名作業           |           |             |                 |
| 表單申請                | 數位表單申請    | 學分抵免申請      | 輔系雙主修申請         |
| 報名教育學程甄試            | 學位論文考試申請  | 學生宿舍申請      | 學生宿舍續住登記        |
| 學生保險棄保申請            | 校園停車證申請   | 學生證掛失       | 校園活動報名          |
| 助學104               | 空間預約系統    | <b>詰</b> 野躍 | 「抬學音目調杏」        |
| 四合e                 |           | IF IND LE   | <b>秋于</b> 芯儿酌旦」 |
| 課程地圖                | 就業職能診斷平台  | 生涯歷程檔案管理    | 導生輔導回饋表         |
| 意向調查                |           |             |                 |
| 新生心理測驗              | 身障生特殊需求   | 教學意見調查      |                 |
| 資訊服務                |           |             |                 |
| 網路硬碟                | 影像儲存服務    | 下載服務        | 訊息溝通平台          |
| 會議管理系統              | 分機查詢      |             |                 |
| 服務滿意度調查             |           |             |                 |

# 步驟五:於「教學意見調查」中選擇「填答問卷-期末」項目

| 🚱 🗢 🙋 https:                                                                                                    | //api.pccu.edu.                                                                                                    |                                                                                                    |                                                                                                    |                                                                                                    |                                                                                                    |                                                                            |            |
|----------------------------------------------------------------------------------------------------|----------------------------------------------------------------------------------------------------|----------------------------------------------------------------------------------------------------|----------------------------------------------------------------------------------------------------|----------------------------------------------------------------------------------------------------|----------------------------------------------------------------------------------------------------|----------------------------------------------------------------------------|------------|
|                                                                                                    |                                                                                                    | tw/newAp/trame/apMain                                                                                                    | .asp?ApGUID={5F7E3                                                                                                    | 3CFA-77D1-431C-B 🔽 🔒 🔂 😏 🗙 🛛                                                                                                    | Soogle Google                                                                                                    |                                                                            | Q -        |
| 檔案(E) 編輯(E) 檢惑                                                                                                    | 見(⊻) 我的最愛                                                                                                    | (A) 工具(I) 説明(H)                                                                                                    | × Google                                                                                                    | •                                                                                                    |                                                                                                    |                                                                            | ) 登入 🔧     |
| 🔶 我的最愛 💠 👔                                                                                                    | ∂ 中國文化大學                                                                                                    | - 一 一 一 一 一 一 一 一 一 一 一 一 一 一 一 一 一 一 一                                                                                                    | 大學 ×                                                                                                    | 🖄 <b>-</b> 🔊                                                                                                    | ▼ 🖃 🖶 ▼ 網頁(                                                                                                    | 2)▼ 安全性(≦)▼                                                                | ・ 工具(0)・ 🔞 |
|                                                                                                    | CAMPUS<br>TURE LAIVERSITY<br>案 数位學習                                                                                                    |                                                                                                    | ŧ                                                                                                    | 青點選「填答問卷-                                                                                                    | 期末」                                                                                                    | 學生專區                                                                       | 登出系統       |
| 課業服務                                                                                                    | 教學賞見謂                                                                                                    | 杏、 墙签問卷-期中                                                                                                    |                                                                                                    |                                                                                                    |                                                                                                    |                                                                            |            |
|                                                                                                    | · • • • • • •                                                                                                    |                                                                                                    |                                                                                                    |                                                                                                    |                                                                                                    | 1使用須知10                                                                    | 「「「「「「「」」」 |
| 財務服務                                                                                                    | 填答  词卷-期中                                                                                                    | 填答問卷-期末                                                                                                    |                                                                                                    |                                                                                                    |                                                                                                    |                                                                            |            |
| 財務服務 申請/報名作業                                                                                                    | 填答  司卷-期中                                                                                                    | 填答問巻-期末                                                                                                    |                                                                                                    |                                                                                                    |                                                                                                    |                                                                            |            |
| <ul> <li>財務服務</li> <li>申請/報名作業</li> <li>四合e</li> </ul>                                                                                                    | 填答  荷·期中                                                                                                    | 填答問卷-期末 <br>您好!                                                                                                    |                                                                                                    |                                                                                                    |                                                                                                    |                                                                            |            |
| 財務服務<br>申請/報名作業<br>四合e<br>章向調査                                                                                                    | 填答   句卷-期中<br>   同學,<br>   教師載<br>   以下是終                                                                                                    | 墳答問卷-期末 <br>悠好!<br>她學學生意見調查-期中評量」<br>本學期所選修的課程,請點                                                                                                    | 項目,若問卷上顯現之調<br>選 <mark>科目名稱</mark> 進入意見調查                                                                                                    | 課程與學生實際證修課程不相符合,請洽教務處註<br>課。                                                                                                    | 冊組詢問正確遵修課程。                                                                                                    |                                                                            |            |
| 財務服務<br>申請/報名作業<br>四合e<br>意向調查<br>大一電腦課程意向                                                                                                    | 填答  动卷-期中<br>  厚場  <br>  一教師老<br>  以下長袋<br>  填答的表                                                                                                    | 填答問卷-期末 <br>您好!<br>學學生意見調查-期中評量」<br>这年期所選修的課程,請點<br>这日期時間:2011/04/29-00                                                                                              | 項目,若問卷上顯現之誤<br>選科目名稱進入意見調查<br>:00 ~ 2011/06/19-23:                                                                                                    | #程與學生實際選修課程不相符合,請給教務處註<br>#表。<br>59 。 <mark>(不在與答期間-不能與答)</mark>                                                                                                | 冊組詢問正確選修課程。                                                                                                    |                                                                            |            |
| 射務服務<br>申請/報名作業<br>四合e<br>意向調查<br>大一電腦課程意向<br>新生電腦能力測驗                                                                                                    | 填答  通答  類中<br>  貫容  <br>  貫容  <br>  二<br>  二<br>  二<br>  二<br>  二<br>  二<br>  二<br>  二<br>  二                                                                                    | 填答問卷-期末 <br>您好!<br>续學學生意見調查-期中詳量」<br>这日期時間:2011/04/29-00<br>意見調查為医名問卷,請各                                                                                             | 項目,若問卷上顧現之調<br>選 <mark>料目名稿</mark> 進入意見調查<br>:00 ~ 2011/06/19-23:<br>位同學安心作答。                                                                                                    | 1程與學生實際遵修課程不相符合,請給教務處註<br>2表。<br>59 。 <b>(不在请答期間-不能背答)</b>                                                                                                    | 冊組詢問正確選修課程。                                                                                                    |                                                                            |            |
| 財務服務 申請/報名作業 四合e 高向調查 大一電腦碟程態向 新生電腦端力測驗 新生心理測驗                                                                                                    | 填筆  5巻期年<br> 同學,<br>- 1教師緒<br>- 以下長気<br>- 填答的舞<br> <br>序號                                                                                                    | 填容問卷-期末 <br>您好!<br>学學生意見調查-期中評量」<br>这日期時間: 2011/04/29-09<br>意見調查為監名問卷,請容<br>開課系級年班組                                                                                  | 項目,若問卷上擬現之<br>違料日名稱進入意見調査<br>200 ~ 2011/06/19-23:<br>位 <b>同學安心作答。</b><br>科目代派。組別                                                                                                    | 程與學生實際遵修課程不相符合,請給款務處訊<br>表。<br>59 。 <b>(不在弗答期間-不能集答)</b><br>科目名稱                                                                                                | 冊組詞問正確選修課程。<br>授課教師                                                                                                    | 填答狀態                                                                       |            |
| 財務服務<br>申請/報名作業<br>四合e<br>意向調查<br>大電整聯程意向<br>转生電腦離力測驗<br>教生心理測驗<br>教學意見調查                                                                                                    | 填筆 6巻期年<br> 同學,<br>- 1教師著<br>- 以下長気<br>- 填答的異<br> <br><b>序號</b><br>1                                                                                                    | 填答問卷-期末 <br>您好!<br>学學生意見調查-期中評量」<br>な考單前遺修的課程、請點<br>这日期時間: 2011/04/29-09<br>意見調查急艇者問卷,請否<br>開課系級年班組<br>體育 0                                                          | 項目,若問卷上擬現之謝<br>選科目名稱進入意見課音<br>200 ~ 2011/06/19-23:<br>位同學安心作答。<br>科目代號,組別<br>9040-02                                                                                                    | 將編與學生實際遺修課程不相符合,請給數務處註<br>表。<br>59 。(不在與各期間·不能與各)<br>利目名稱<br>權育: 描述                                                                                             | 冊組詢問正確選修課程。<br>授課教師<br>張昭盛                                                                                                    | 填答狀態<br>未填答                                                                |            |
| 財務服務<br>申請/報名作業<br>四合<br>意向調査<br>大一電延導程意向<br>联生電延導度<br>新生心理測<br>教學意見測 査<br>書目生活評詞                                                                                                    | 填筆の巻期年<br> 写響。<br>- 「教師達<br>- 以下是送<br>- 填答的表<br>- 本教學訂<br> <br> <br> <br> <br>                                                                                                   | 填答問卷-期末 <br>②好!<br>2次号<br>2次号期音-期中野量」<br>2次号期所遵修的課程,請點<br>325日期時間。2011/04/29-09<br>51見調查為生名問卷,請名<br>開課系級年班組<br>置育 0<br>化材系 3A                                        | 項目,若問卷上類現之詳<br>選 <mark>科目名稱</mark> 進入意思講<br>00 - 2011/05/19-23<br>位 <b>同學安心作者。</b><br>科目代號-紐別<br>901002<br>3433-00                                                                                                    | <ul> <li>超與學生實際選修課程不相符合,請給教務處註</li> <li>表 (不在身各期間,不能身各)</li> <li>科目名稱</li> <li>權育:還味</li> <li>輸送現象與單元操作(二)</li> </ul>                                           | 冊組詢問正確選修課程。<br>授課教師<br>研昭整<br>張玲玲                                                                                                    | <u>填答狀態</u><br>未填答<br>未填答                                                  |            |
| 財務服務<br>申請/領名作業<br>四合<br>意向調查<br>意向調查<br>大一電影課程意向<br>新生電影能力測驗<br>教生意思能力測驗<br>教生意思能力測驗<br>教生意思能力測驗<br>書生近過驗<br>書生近過時                                                                                                    | 項目の日期日<br> 周囲・<br> 新聞型・<br> 新聞型<br> 項目の日<br> 項目の日<br> 項目の日<br> 項目の日<br> 日日<br> 日日<br> 日日<br> 日日<br> 日日<br> 日日<br> 日日<br> 日日<br> 日日<br>                                           | 項答問卷-期末 <br>您好!<br>学學生意見調查-期中評量」<br>本學期所遵修的課程、請點<br>這日期時間。2011/04/29 の<br>意見調查為医名問卷,請名<br>開課系級年班組<br>體育0<br>化材系3A<br>化材系4A                                           | 項目,若問卷上節現之績<br>違科目本稿連入意見議重<br>のの - 201166/9-23<br>位同學安心作答。<br>科目代意祖別<br>900-02<br>3433-00<br>2972-00                                                                                                    | 12回募生實際遵修課程不相符合,請給教務處註<br>12表。<br>9 <b>(不在请答期間-不能背答)</b>                                                                                                    | 研組調問正確證修課程。           授課教師           張昭盛           張玲玲           課文智                                                                                     | 填答狀態<br>未填答<br>未填答<br>未填答<br>未填答                                           |            |
| 財務服務<br>申請/報名作業<br>四合c<br>意つ調題<br>大一電範諾力副時<br>教生心理測時<br>教学意見調査<br>同時に行わ<br>事業生出活時時<br>資訊服務                                                                                                    | 項三の各期4<br> 同學。 <br> 教師時<br> 以下是位<br> 項言的現<br> <br><b>序號</b><br> <br>1<br> <br>2<br> <br>3<br> <br>4                                                                              | 項答問巻-期末 <br>悠好!<br>学学学生意見調査-期中評量」<br>本学期所選修的課程、請點<br>送び日期時間: 2011/04/29 00<br>意見調査為医名問巻、請名<br>問課系級年班組<br>體育0<br>化材系3A<br>(化材系4A<br>化材系4A                             | 項目, 岩間卷上源現之讀<br>違科目名轉也, 2.6,5,1,8<br>位 可 多2016/5/9-23:<br>位 可學安心作答。<br>科目代源, 祖別<br>9300-02<br>3433-00<br>2977-00<br>6401-00                                                                                                    | 程與學生實際遵修課程不相符合,請給款務處註<br>表。                                                                                                    | #組納問正確證修課程。           授課教師           授課教師           張玲玲           課文智                                                                                    | <u> </u>                                                                   |            |
| 対務服務<br>申請/報名作業<br>四合で<br>意向調査<br>大一電経課程意向<br>所生電経課程意向<br>新生電経測験<br>教學家見調査<br>目生活活動<br>業業生出路問題<br>資訊服務<br>感路後合き営業者                                                                                                    | 項二の書、期中<br> <br> 項学・<br> 対示是ゼ<br> ・<br> 以下是ゼ<br> ・<br> 対常的現<br> <br> <br> <br> <br> <br> <br> <br> <br> <br> <br> <br> <br> <br> <br> <br> <br> <br> <br>                        | 填容問巻-期末 <br>2歳好!<br>学学生意見調査-期中評量」<br>2本学期所選訴的課程、請點<br>301104/2900<br>意見調査為匿名問巻,請否<br>開課系級年班組<br>體育0<br>化対系3A<br>化対系4A<br>化対系4A                                       | 項目, 岩間卷上趨現之諱<br>選科目名称地入意思調燈<br>00 - 2011/06/9-23<br>位月學安心作答。<br>科目代進-祖別<br>9040-02<br>3433-00<br>2972-00<br>6401-00<br>8837-00                                                                                                  | <ul> <li>4 国以學生實際選修詳程不相符合,請洽教務處註<br/>(表。)</li> <li>59 (不在與各類問,不能與各)</li> <li>4 目名稱<br/>體育:擅球</li> <li>輸送現象與單元操作(二)</li> <li>2 尾號計</li> <li>(化工質軟(二))</li> </ul> | #組織問正確遵修課程。           授課教師           我唱歌           我唱歌           课文智           陳文智                                                                       | 項答狀態<br>未項答<br>未項答<br>未項答<br>未項答<br>未項答<br>未項答<br>未項答                      |            |
| 財務服務 申請/報名作業 四合で 窓の調査 大一電懸練程意向 天七電懸能力制時 新生心理測時 新生心理測時 新生心理測時 書業生出路問告 資訊服務 服務第意度調査                                                                                                    | 項 (小学) 期年<br>  時間<br>  月間<br>  月間<br>  月間<br>  月間<br>  月間<br>  月間<br>  月間<br>  月                                                                                                 | 填答問卷.期末 <br>(悠好 1)<br>(忠子,翠瑚方,遂修的詳程,書話<br>232日期時間:2011/04/29-07<br>急見測查為監名問卷,請名<br>開課系級年型組<br>懂育 0<br>化材系 3A<br>化材系 4A<br>化材系 4A<br>化材系 4A                           | 項目, 岩間卷上頭更之道<br>進科目名積地入意見處置<br>200 ~ 201166/19-23:<br>位同學安心作著。<br>科目代號相別<br>9040-02<br>3433-00<br>2972-00<br>6401-00<br>8437-00<br>(2997-00                                                                                     | #這與學生實際選修課程不相符合,請給教務處註<br>(表。)<br>99 · (不在身各類間不能身各)<br>當者:還味<br>輸送現象與還元操作(二)<br>程序控制<br>工程就計<br>化工實驗(二)<br>專選研究與實作॥                                             | #組飾問正確選修課程。           授課教師           現時時           現時時           現時時           現時時           陳文智           陳文智           陳文智                             | 填答狀態<br>未填為答<br>未填為答<br>未填為答<br>未填為答<br>未填為<br>未填為<br>未填為<br>未填為           |            |
| <ul> <li>財務服務</li> <li>申請/報名作業</li> <li>四合e</li> <li>宮向調査</li> <li>大一電振祥登前向</li> <li>新生心理測時</li> <li>野生心理測時</li> <li>野生心理測時</li> <li>野生心理測時</li> <li>野生心理測時</li> <li>野生心理測時</li> <li>野生心理測時</li> <li>野生心理測時</li> <li>野生心理測時</li> <li>野生心理測時</li> <li>野生心理測時</li> <li>野生心理測時</li> <li>野生心理測時</li> <li>野生心理測時</li> <li>野生心理測時</li> <li>野生心理測時</li> <li>野生心理測時</li> <li>野生心理測時</li> <li>野客の見助</li> </ul> | 項での参照す<br> 現学・<br> 現で見述<br> 項語の現<br> 通常的現<br> 子教師者<br> 月<br> 子教師者<br> 月<br> 子教師者<br> <br> 子<br> <br> 一<br> <br> <br> <br> <br> <br> <br> <br> <br> <br> <br> <br> <br> <br> <br> | 項答問巻、期末  <br>  項答問巻、期末  <br>  体学単立意見,期査・期中評量  <br>  体学期所選修的誤程、請點<br>送日期時間、2011/04/29の<br>気見調査為医名問着,請名<br>開課系級年班組<br>借育0<br>化材系3A<br>化材系4A<br>化材系4A<br>化材系4A<br>化材系4A | 項目,若問卷上顯現之績<br>違科目名範述入意見議會<br>の0 - 20166/9-23<br>位同學安心作答。<br>科目代態,組別<br>9040-02<br>3433-00<br>2972-00<br>6401-00<br>8837-00<br>(2972-00<br>6403-00<br>(2972-00<br>(2972-00)<br>(2972-00)<br>(2972-00)<br>(2973-00)<br>(2973-00) | 「短與學生實際遵修課程不相符合,請給教務處註」   (不在墳音舞聞-不能舞音)   本指導: 一個一個一個一個一個一個一個一個一個一個一個一個一個一個一個一個一個一個一個                                                                           | 研組調問正確選修課程。           授課教師           張昭盛           張玲玲           陳文智           陳文智           陳文智           陳文智           陳文智           陳文智           陳文智 | <u>填答狀態</u><br>未填填答<br>未填填答<br>未填填答<br>未填填答<br>未填填答<br>未填填答<br>未填填答<br>未填填 |            |

## 步驟六:點選欲填答之課程名稱。

| 🏉 教學#         | 意見調査 - <b>\</b>      | Windows Internet Explo     | orer                                 |                                      |                       |                          |           |
|---------------|----------------------|----------------------------|--------------------------------------|--------------------------------------|-----------------------|--------------------------|-----------|
|               | ) - 🦲                | http://localhost/netSBB    | /netSBB016.aspx                      | - 🛛 ↔ 🗙 🚼                            | Google                |                          | • ۹       |
| 檔案(F)         | 編輯(E)                | 檢視(V) 我的最愛(A               | ) 工具(T) 說明(H                         | )                                    |                       |                          |           |
| 🚖 我的          | 的最愛 🛛 🦅              | 🙆 教學意見調査                   |                                      | 👌 🔹 🔊 🔹 🥕                            |                       |                          | ~ »       |
|               |                      |                            |                                      |                                      |                       |                          |           |
| >             | 教學意見                 | 見調査 ⇒ 填答問卷                 |                                      |                                      | 點選欲填                  | 复答之韵                     | *程        |
|               |                      |                            |                                      |                                      | 17 150                |                          |           |
|               | t  =                 | 同學,您好!                     |                                      |                                      | 名柟                    |                          |           |
| 程。            |                      | 改師教學學生意見調查」                | 項目,若問卷上顯                             | 現之課程與學生實際選修課程不相符。                    |                       |                          |           |
|               | • JUT                | 下是您本學期所選修的                 | <sup>集程</sup> ,請點選 <mark>科目</mark> 名 | 稱進入意見調查表。                            | 7 /                   |                          |           |
|               | ・填る<br>・ <b>本</b> 都  | 3的起运日期時間:201<br>後學意見調查為廣名B | 1705720-09:00 ~<br>引着・請各位同學家         | 2011/08/19-23:59 。<br>转心作答。          |                       |                          |           |
|               |                      | BRANK & ATLANTICH          |                                      |                                      | haven                 | outer desire (1) Ex data |           |
|               | 序號                   | 開課新設中理語                    | 74日15號-組別 2058.00                    | 科日名稱<br>確用 + 単 みまま 約 + 単             | 果教師                   | 項合状態<br>口 損 答            |           |
|               | 2                    | 建汞示之 建氮本 2                 | 2969-00                              | 20/10/3-10/1-/0-2-<br>建築中            | 李乾朗                   | 已填容                      |           |
|               | 3                    | 建築系2                       | 6061-04                              | 建築及都市設計 (二)                          | 謝孟樂                   | 已填答                      |           |
|               | 4                    | 建築系2                       | 6061-04                              | 建築及都市設計(二)                           | 何仁群                   | 已填答                      |           |
|               | 5                    | 建築系 2                      | 6061 04                              | 建築及都市設計(二)                           | 葉山銘                   | 未填答                      |           |
|               | 6                    | 建築系2                       | 8399-00                              | <u>建設工法。第</u>                        | 許文馨                   | 未填答                      |           |
|               | 7                    | 建築系2                       | 8749-00                              | 建築構造與施工                              | 李正庸                   | 未填答                      |           |
|               | 8                    | 建築系2                       | 8751-00                              | 電腦在建築及都市設計上之應用                       | 溫國忠                   | 未填答                      |           |
|               | 9                    | <b>建</b> 築系 2              | A295-00                              | <u> 敷地規劃</u>                         | 高擎天                   | 未填答                      |           |
|               | 10                   | <b>建</b> 築系 2              | C586-00                              | <u>環境規劃與設計(含建築計畫)</u>                | 邱英浩                   | 未填答                      |           |
|               | 11                   | 建築系2                       | C758-00                              | 建築物理環境學應用                            | 簡裕榮                   | 未填答                      |           |
|               | 12                   | 建築系2                       | E154-00                              | 建築與國際社會文化                            | 徐秀菊                   | 未填答                      |           |
|               | 13                   | 建築系2                       | E822-00                              | 建築構造與施工實務專題                          | 李正庸                   | 未填答                      |           |
|               | 14                   | 建築系2                       | E826-00                              | 土壤力學與基礎工程                            | 詹添全                   | 未填答                      |           |
|               |                      |                            |                                      |                                      |                       |                          |           |
|               | 承辦員                  | 1位:教學研究發展中/                |                                      |                                      |                       |                          |           |
|               | 如角阳                  | 引題前/石 (U2) 2861-U511 9     | 時 17906 杯詩勞小姐                        | 呉朱清介 Mall ≢J LSt4 @ullve.pccu.edu.tW |                       |                          |           |
|               |                      |                            |                                      |                                      |                       |                          |           |
|               |                      |                            |                                      |                                      |                       |                          |           |
|               |                      |                            |                                      |                                      |                       |                          |           |
|               |                      |                            |                                      |                                      |                       |                          |           |
|               |                      |                            |                                      |                                      |                       |                          |           |
|               |                      |                            |                                      |                                      |                       |                          |           |
|               |                      |                            |                                      |                                      |                       |                          |           |
|               |                      |                            |                                      |                                      |                       |                          |           |
| had a feature | and the state of the |                            |                                      | 25. 法成本班 - 本市市 200 Der 1 +           | 전 / 무 핵심 수방 관련, 등은 운영 | 6                        | T 100%    |
| nup://io      | cainost/ne           | cobb/necobB010B.aspx       | rvalue=01ADP2+                       | 1 红柄内部納路 5                           | 如太護保可:開閉              | 1 KB                     | vi 100% ♥ |

步驟七:進入該課程期末教學評量表。

|                     | 調査 - Windows Internet Explorer                                                                                                    | sspx?value=UTADP2++83 🗸 🗟 🆛                                   | Google                        |                                        |
|---------------------|----------------------------------------------------------------------------------------------------|---------------------------------------------------------------|-------------------------------|----------------------------------------|
| 概案(E) #             |                                                                                                    |                                                               |                               |                                        |
| ▲ 我的最新              | ■ 10 1000 1000 1000 1000 1000 1000 1000                                                                                                    |                                                               | ■ ▼ 網頁(P)▼ 安全                 | 性(S) ▼ 丁曻(O) ▼ @ ▼ <sup>&gt;&gt;</sup> |
| → 教<br>【基本課         | ■ 2 2 4 4 2 2 4 5 4 2 4 5 4 4 2 4 5 4 4 2 4 5 4 4 5 4 5                                                                                                    | · · · · · · · · · · · · · · · · · · ·                         | 使用                            | 項知   使用手冊                              |
| 填答說明<br>1. 以下<br>合的 | :<br>第1至第4題中,各有若干小題,請依各小題<br>一項。各個數字的意義如下:<br>7 6                                                                                                    | <ul> <li>之敘述,考量本科目教師之上課情形,並</li> <li>4 3</li> </ul>           | 自各小題下方1至7之七個數<br>2            | 填寫完畢記得點選                               |
| 2. 答完<br>選較         | 非常同意                                                                                                    | 可意 無意見 略不同<br>的敍述,衡量一下是否符合你自己的狀況                              | 意 不同意<br>,然後自各題之後的兩個選         | 「確認以上答案後,                              |
| 3. 請審<br>4. 本問      | 慎填答各題,在送出結果前,各項均可更改<br>卷每一小題均須填寫後才可送出。                                                                                                    | 。請確認無誤後,方行送出,一但送出後                                            | ,即無法更動。                       | 送出填寫結果」方完                              |
| 1.教師基<br>本職責        | 1-1準時上下課<br>◎7 ◎6 ◎5 ◎4 ◎3 ◎2 ◎1                                                                                                    | 1-2注重出席率<br>◎ 7 ◎ 6 ◎ 5 ◎ 4 ◎ 3 ◎ 2 ◎ 1                       | 1-3維持課堂秩序<br>◎7 ◎6 ◎5 ◎4 《    | 成該課程填寫作業                               |
|                     | 1-4提供課外或課後時間輔導<br>○7 ○6 ○5 ○4 ○3 ○2 ○1                                                                                                    | 1-5樂於回答學生問題<br>◎ 7 ◎ 6 ◎ 5 ◎ 4 ◎ 3 ◎ 2 ◎ 1                    | 1-6具教學熱忱<br>◎ 7 ◎ 6 ◎ 5 ◎ 4 《 |                                        |
| 2.教學方<br>法          | 2-1師生互動良好<br>○7 ○6 ○5 ○4 ○3 ○2 ○1                                                                                                    | 2-2表達方式易懂<br>○ 7 ○ 6 ○ 5 ○ 4 ○ 3 ○ 2 ○ 1                      | 2-3能引發學習興趣<br>○7 ○6 ○5 ○4 ○   |                                        |
| 2 #6+++-7+          | 2-4<br>○ 7 ○ 6 ○ 5 ○ 4 ○ 3 ○ 2 ○ 1<br>2.1<br>2.1 | 2-5 സ藤學生程度或反映調整数學方式<br>○7 ○6 ○5 ○4 ○3 ○2 ○1<br>2.0 比較有關權式目標書件 |                               | 3                                      |
| 5.叙州内<br>容設計        | 2-11(〒〒投6株前量<br>◎7 ◎6 ◎5 ◎4 ◎3 ◎2 ◎1<br>3-4教材生動活潑具創意                                                                                                    |                                                               |                               |                                        |
| 4.評量考<br>核方式        | <ul> <li>○ 7 ○ 6 ○ 5 ○ 4 ○ 3 ○ 2 ○ 1</li> <li>4-1公平合理</li> </ul>                                                                                                    | 4-2反映學習成效                                                     | 4-3評量標準清楚                     |                                        |
| 196,343 FM          | <ul> <li>○ 7 ○ 6 ○ 5 ○ 4 ○ 3 ○ 2 ○ 1</li> <li>44評量方式多元,如採計作業或討論等成<br/>績</li> </ul>                                                                                                    | ◎ 7 ◎ 6 ◎ 5 ◎ 4 ◎ 3 ◎ 2 ◎ 1                                   | 07 06 05                      | 3 • 2 • 1                              |
|                     | ○7 ○6 ○5 ○4 ○3 ○2 ○1                                                                                                    |                                                               |                               |                                        |
| 5.我對本利              | 斗目産生興趣 ◎ 是 ◎ 否                                                                                                    |                                                               |                               |                                        |
| 6.我對本利              | 斗目感到滿意 ◎ 是 ◎ 否                                                                                                    |                                                               |                               |                                        |
| 其他意見                |                                                                                                    |                                                               |                               |                                        |
|                     |                                                                                                    | 確認以上答案後,送出填寫結果                                                |                               |                                        |
|                     | 承辦單位:教學研究發展中心<br>如有問題請洽 (02) 2861-0511 轉 1730-14 转好                                                                                                    | 孙姐 或請 Mail 釗 <b>lst4@ulive.pccu.edu.tw</b>                    |                               |                                        |

步驟八:填寫完成會於填答狀態顯示「已填答」。

| -         | 見調査 - '                                                                      | Windows Internet Expl                                                                                                    | orer                                                                                                    |                                                                                                    |                                                                                                    |                                                                                                    |
|-----------|------------------------------------------------------------------------------|----------------------------------------------------------------------------------------------------|----------------------------------------------------------------------------------------------------|----------------------------------------------------------------------------------------------------|----------------------------------------------------------------------------------------------------|----------------------------------------------------------------------------------------------------|
|           | ) - 🦲                                                                        | http:// <b>localhost</b> /netSBB                                                                                                    | 3/netSBB016.aspx                                                                                                    | 👻 🗠 🔀 😪                                                                                                    | Google                                                                                                    | <del>ب</del> م                                                                                                    |
| 檔案(F)     | 編輯(E)                                                                        | 檢視(V) 我的最愛(A                                                                                                    | ) 工具(T) 說明(H                                                                                                    | )                                                                                                    |                                                                                                    |                                                                                                    |
| 🚖 我的      | 最愛 🛛                                                                         | 🏈 教學意見調查                                                                                                    |                                                                                                    | 📩 🔹 🗟 🔹 🖷                                                                                                    | ▼ 網頁(P) ▼                                                                                                    | 7                                                                                                    |
| > 4<br>程。 | <mark>牧學意見</mark><br>・「す<br>・」、<br>・<br>・<br>、<br>、<br>、<br>、<br>、<br>、<br>、 | 1.調查 >> 填答問卷 □學,您好! 您好! 您的教學學生意見調查. 下是您本學期所選修的 答的把這日期時間:201 您學意見調查為職名者.                                                                                                    | 」項目, 岩間巻上離<br>课程, 請點選科目4<br>1/05/20-09:00 ~<br>引巻, 請各位同學3                                                             | 現之課程與學生實際選修課程不相符合,請<br>4種進入意見調査表。<br>2011/08/19-23:59 。<br>安心作答。                                                                                            | 合教務處註冊                                                                                                    | 類示「已填答」<br>!!                                                                                                    |
|           | 序號                                                                           | 開課系級年班組                                                                                                    | 科目代號-組別                                                                                                    | 科目名稱                                                                                                    | 授課教師                                                                                                    | <del>南部於能</del>                                                                                                    |
|           | 1                                                                            | 建築系2                                                                                                    | 2968-00                                                                                                    | 應用力學及材料力學                                                                                                    | 詹添生                                                                                                    | 已填答                                                                                                    |
|           | 2                                                                            | 建築系2                                                                                                    | 2969-00                                                                                                    | 建築史                                                                                                    | 李乾朗                                                                                                    | 已填答                                                                                                    |
|           |                                                                              | 744-752-72.0                                                                                                    | 001.04                                                                                                    | 建筑西部市设计 (一)                                                                                                    | 101-7-585                                                                                                    | 戸疳然                                                                                                    |
|           | 3                                                                            |                                                                                                    | 6061-04                                                                                                    |                                                                                                    | 881 <b>0</b> 1.75                                                                                                    |                                                                                                    |
|           | 3                                                                            | 建築系 2<br>建築系 2                                                                                                    | 6061-04                                                                                                    | 建築及都市設計(二)                                                                                                    | 何仁群                                                                                                    |                                                                                                    |
|           | 3<br>4<br>5                                                                  | 建築系2<br>建築系2<br>建築系2                                                                                                    | 6061-04<br>6061-04                                                                                                    | 建築及都市設計(二)       建築及都市設計(二)       建築及都市設計(二)                                                                                                    | 耐口菜           何仁群           葉山銘                                                                                                    | 已填答                                                                                                    |
|           | 3<br>4<br>5<br>6                                                             | 建築系2<br>建築系2<br>建築系2<br>建築系2<br>建築系2                                                                                                    | 6061-04<br>6061-04<br>8399-00                                                                                         | 注意:2.18*1/1824a1 (二)<br>建築及都市設計(二)<br>建築及都市設計(二)<br>建築生態學                                                                                                   | 耐仁群           「村仁群           葉山銘           許文馨                                                                                                    | 已填答<br>                                                                                                    |
|           | 3<br>4<br>5<br>6<br>7                                                        | 建築系 2<br>建築系 2<br>建築系 2<br>建築系 2<br>建築系 2                                                                                                    | 6061-04<br>6061-04<br>8399-00<br>8749-00                                                                              | <sup>1</sup> 2素を発酵(1988年1 (二)<br>建築及都市設計(二)<br><u>建築な都市設計(二) </u><br><u>建築生態學</u><br><u>連築構造與施工</u>                                                         | 本的工作       何仁群       葉山銘       許文馨       李正庸                                                                                                    | 已填容           土填容           土填容           未填容           未填容                                                                                               |
|           | 3<br>4<br>5<br>6<br>7<br>8                                                   | 建築系2       建築系2       建築系2       建築系2       建築系2       建築系2       建築系2       建築系2       建築系2                                                                                                    | 6061-04<br>6061-04<br>8399-00<br>8749-00<br>8751-00                                                                   | <sup>1</sup> (1983年 (二)<br>建築及都市設計(二)<br><u>建築生態學</u><br><u>連築構造與施工</u><br>電艦在建築及都市設計上之應用                                                                   | 福田県       何仁詳       葉山銘       許文馨       李正庸       溫國忠                                                                                                    | 已填容       土填容       土填容       未填容       未填容       未填容                                                                                                    |
|           | 3<br>4<br>5<br>6<br>7<br>8<br>9                                              | 建築系2<br>建築系2<br>建築系2<br>建築系2<br>建築系2<br>建築系2<br>建築系2<br>建築系2                                                                                                    | 6061-04<br>6061-04<br>8399-00<br>8749-00<br>8751-00<br>A295-00                                                        | <sup>1</sup> (1984年1 (二)<br>建築及都市設計(二)<br><u>建築生態學</u><br><u>建築構造與施工</u><br>電腦在建築及都市設計上之應用<br>敷地規劃                                                          | 周期     周期       何仁祥       葉山銘       許文聯       李正庸       温國忠       高擎天                                                                                                    | 已填容       土填容       土填容       未填容       未填容       未填容       未填容       未填容                                                                                 |
|           | 3<br>4<br>5<br>6<br>7<br>8<br>9<br>10                                        | 建築糸2       建築糸2       建築糸2       建築糸2       建築糸2       建築糸2       建築糸2       建築糸2       建築糸2       建築糸2       建築糸2       建築糸2       建築糸2       建築糸2                                                                   | 6061-04<br>6061-04<br>8399-00<br>8751-00<br>A295-00<br>C586-00                                                        | <sup>1</sup> (注意な新り(まなま) (二)<br>建築及都市設計(二)<br><u>     建築生態型<br/>建築構造與施工     電脳在建築及都市設計上之應用<br/>数地現劃<br/>環境規劃與設計(含建築計畫) </u>                                 | 副1000       何仁祥       葉山銘       許文馨       李正庸       温國忠       高擎天       邱英浩                                                                                                    | 已填容       土填容       未填容       未填容       未填容       未填容       未填容       未填容       未填容       未填容                                                             |
|           | 3<br>4<br>5<br>6<br>7<br>8<br>9<br>10<br>11                                  | 建築系2       建築系2       建築系2       建築系2       建築系2       建築系2       建築系2       建築系2       建築系2       建築系2       建築系2       建築系2       建築系2       建築系2       建築系2       建築系2                                             | 6061-04<br>6061-04<br>8399-00<br>8749-00<br>8751-00<br>A295-00<br>C586-00<br>C758-00                                  |                                                                                                    | 個仁業       「竹仁業       「注山銘       「許文聯       一次正庸       「温玄紫天       「「「」」「「」」」       「「」」」       「「」」」       「「」」」       「「」」」       「「」」」       「「」」」       「「」」」       「「」」」       「「」」」       「「」」」       「「」」」       「「」」」       「「」」」       「「」」」       「「」」」       「「」」」       「「」」」       「「」」」       「」」       「」」       「」」       「」」       「」」       「」」       「」」       「」」       「」」       「」」       「」」       「」」       「」」       「」」       「」」       「」」       「」」       「」」       「」」       「」」       「」」       「」」       「」」       「」       「」」       「」」       「」」       「」」       「」」       「」       「」       「」       「」       「」       「」       「」       「」       「」 </td <td>已頃容       土頃容       土頃容       未頃容       未頃容       未頃容       未頃容       未頃容       未頃容       未頃容       未頃容       未頃容       未頃容</td> | 已頃容       土頃容       土頃容       未頃容       未頃容       未頃容       未頃容       未頃容       未頃容       未頃容       未頃容       未頃容       未頃容                               |
|           | 3<br>4<br>5<br>6<br>7<br>8<br>9<br>10<br>11<br>12                            | 建築系2       建築系2       建築系2       建築系2       建築系2       建築系2       建築系2       建築系2       建築系2       建築系2       建築系2       建築系2       建築系2       建築系2       建築系2       建築系2       建築系2       建築系2       建築系2            | 6061-04<br>6061-04<br>8399-00<br>8751-00<br>A295-00<br>C586-00<br>C758-00<br>E154-00                                  | <b>建築及都市設計</b> (二) <b>建築及都市設計</b> (二) <u>建築建築準</u> <u>建築構造與施工</u> <u>電腦在建築及都市設計上之應用</u> <u>数地現劃</u> <u>環境規劃與設計(含建築計畫)</u> <u>建築物理環境學應用</u> <u>建築與國際社會文化</u> | all 加来<br>何仁 ¥                                                                                                    | 已頃容       土頃容       土頃容       未頃容       未頃容       未頃容       未頃容       未頃容       未頃容       未頃容       未頃容       未頃容       未頃容       未頃容       未頃容       未頃容 |
|           | 3<br>4<br>5<br>7<br>8<br>9<br>10<br>11<br>12<br>13                           | 建築系2       建築系2       建築系2       建築系2       建築系2       建築系2       建築系2       建築系2       建築系2       建築系2       建築系2       建築系2       建築系2       建築系2       建築系2       建築系2       建築系2       建築系2       建築系2       建築系2 | 6061-04<br>6061-04<br>8399-00<br>8749-00<br>8751-00<br>A225-00<br>C538-00<br>C758-00<br>C758-00<br>E154-00<br>E822-00 | 建築及都市設計(二)       建築及都市設計(二)       建築建築型       建築構造與施工       電腦在建築及都市設計上之應用       数地規劃       環境規劃與設計(含建築計畫)       建築物理環境學應用       建築換圖際社會文化       建築構造與施工    | 间 4. 莱<br>何仁 4 銘<br>許 李 正 國 紫<br>天<br>節 好 茶<br>茶<br>第<br>茶<br>茶<br>茶<br>茶<br>二<br>國<br>紫<br>天<br>二<br>岡<br>二<br>第<br>第<br>二<br>第<br>第<br>二<br>第<br>二<br>第<br>第<br>二<br>第<br>二<br>第<br>第<br>二<br>第<br>第<br>二<br>第<br>二<br>第<br>第<br>二<br>第<br>二<br>第<br>二<br>第<br>二<br>第<br>二<br>第<br>二<br>第<br>二<br>第<br>二<br>四<br>二<br>二<br>第<br>二<br>四<br>二<br>二<br>二<br>二                                                                                                    | 日頃答       日頃答       未頃答       未頃答       未頃答       未頃答       未頃答       未頃答       未頃答       未頃答       未頃答       未頃答       未頃答       未頃答                     |